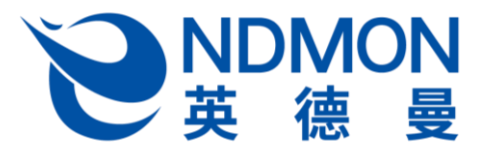

# 使用说明书

——辉耀系列 E1———

# ■ 1 产品介绍

## ● 1.1 产品型号

| 产品名称  | 型号      | 功能特点                            |  |
|-------|---------|---------------------------------|--|
| 全自动智能 | 辉耀系列 E1 | 自动开锁;环形呼吸灯指纹传感器;指纹、刷卡、密码、机械     |  |
| 锁     |         | 钥匙开锁;OLED 界面提示;接入天猫精灵,APP 推送开锁记 |  |
|       |         | 录、报警信息;室内手动开关锁采用滑动触摸方式。         |  |

# 1.2 产品功能特点

1)高可靠性机械结构;

2)虚位密码,防偷窥;

3)胁迫报警功能;

4)防拆报警功能;

5)电池电量自动检测、低电压报警;

6)真人语音播报、语音提示;

7)防掉电数据丢失;

8)冻结功能:指纹、密码、卡片任意一种开锁方式连续试开失败超过5次,此开锁方式将锁定3分钟;

9)门铃功能;

10)天猫精灵智能联动;

11)可以添加 100 个普通用户和 5 个管理员, 密码、卡片、指纹添加总用户数最多 105 个, 密码、卡片用 户最多 105 个,指纹用户最多 100 个。

# 1.3 功能指示图

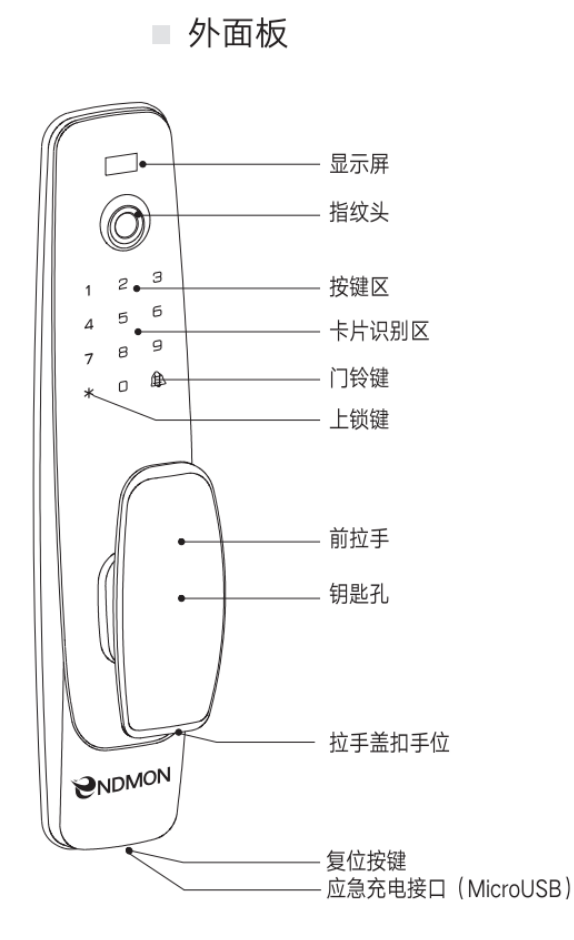

内面板

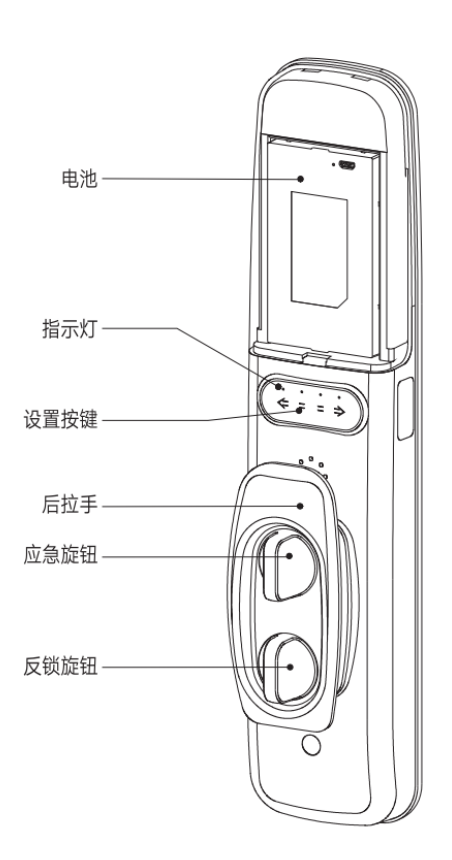

# 产品尺寸:长 383\*宽 82\*高 75 (mm)

\*键:长按3秒触发上锁功能。

门铃键:休眠或待机时,按下门铃键触发门铃。

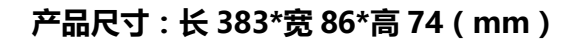

## ● 1.4 技术参数

| 开锁方式 | 指纹、密码、卡片、机械钥匙、滑动触摸、APP 临时密码              |
|------|------------------------------------------|
| 电源   | E1 专用可充电锂电池                              |
| 密码功能 | 3X4 触摸按键,白色背光灯                           |
| 应急电源 | MicroUSB 接口 5V 供电(建议使用充电宝)               |
| 状态指示 | 指纹头带环形呼吸灯,绿色表示验证成功,红色表示验证失败,             |
|      | 蓝色表示指纹已唤醒, 黄色表示锁定冻结                      |
| 提示声  | 语音提示声                                    |
| 门铃   | "叮咚"两声                                   |
| 界面提示 | 128*64 OLED 显示屏                          |
| 使用环境 | 工作环境温度-10℃~45℃,湿度≤95%                    |
| 待机功耗 | <100uA                                   |
| 指纹参数 | 像素:160X160 ; 分辨率:508DPI ; 拒真率:<1% ; 误识率: |
|      | <0.0001%                                 |
| 卡片类型 | IC卡                                      |

# ■ 2操作指南

# • 2.1 初始状态

1) 首次上电,系统为出厂设置状态,管理员不存在,请先注册管理员;

- 2) 指纹、卡片不能开锁;
- 3) 默认密码"123456"可以开锁,添加管理员后默认密码失效;
- 4) 同时长按触摸设置键中间两个键3秒,进入首次添加管理员模式。

● 2.2 首次添加管理员

首次添加的管理员为密码管理员。同时长按设置按键中间两个键 3 秒,语音提示"请先注册管理员、请输 入密码、确认请按#号键、退出请按\*号键",按语音提示完成首次添加管理员操作。

输入密码并按"#"键确认,语音提示"请再输入同一密码",再次输入相同密码并按"#"键确认。语音 提示"用户编号+管理员注册成功",则注册成功;若听到错误提示音,则注册失败,请重新注册。(密码 位数必须大于等于6位,小于等于12位,输入相同密码两次)

备注:1)注册成功:提示成功音,屏幕界面显示成功信息,指纹光圈亮绿色,语音提示"用户编号+管理员注册成功";

2) 注册失败:提示错误音,屏幕界面显示失败信息,指纹光圈亮红色;

3) 按 "\*" 键退出设置,按 "#" 键确认;

4)同时,首次添加的密码管理员,用于天猫精灵 APP 对智能锁进行操作时的安全验证。

● 2.3 进入设置菜单

同时长按设置按键中间两个键 3 秒,语音提示"请验证管理员、请输入指纹卡片或者密码",验证已添加 的管理员(指纹、卡片或密码),语言提示"管理员验证成功",进入主菜单界面,按键"2"、"8"、 "\*"、"#"被点亮,按"2"键进行上翻操作、按"8"键进行下翻操作、按"\*"键退出设置、按"#" 键确认。菜单管理流程如下:

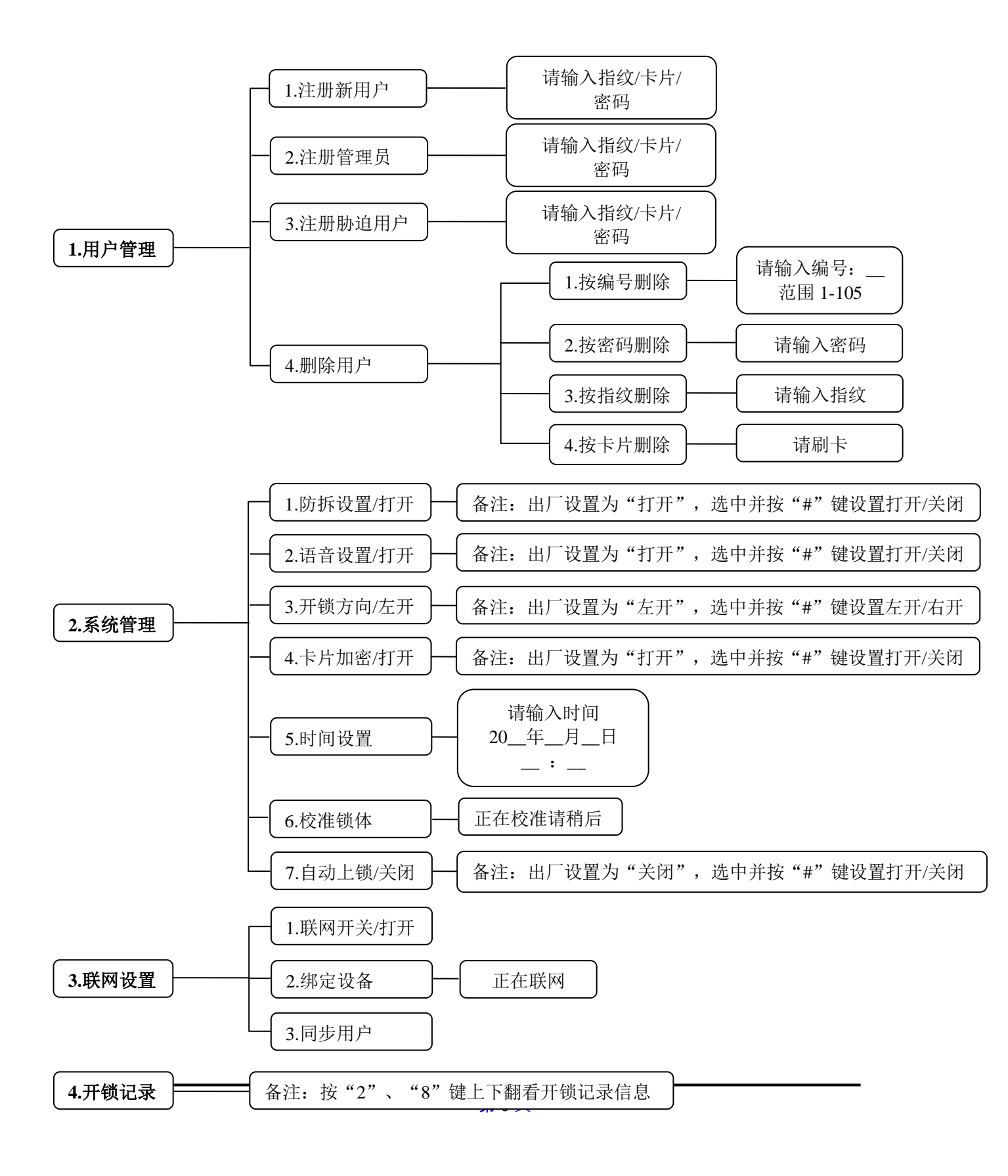

备注:为提高安全性和节省电量,如果在进入设置菜单后没有进行任何操作,超过10秒便会自动退出 设置菜单模式。

• 2.4 用户管理

2.4.1 注册新用户

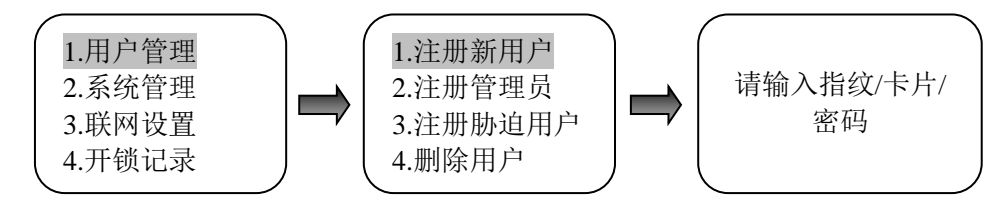

2.4.1.1 注册指纹

将需要注册的手指按压在指纹传感器上,语音提示"请再输入同一指纹",松开手指并第2次按压;语 音提示"请再输入同一指纹",松开手指并第3次按压。语音提示"用户编号+新用户注册成功",则注册 成功;如果语音提示错误音,则注册失败,请按压手指重新注册指纹。

2.4.1.2 注册卡片

将卡片放入卡片识别区域(键盘中心区域),语音提示"用户编号+新用户注册成功",则注册成功。

2.4.1.3 注册密码

输入密码并按"#"键确认,语音提示"请再输入同一密码",再次输入相同密码并按"#"键确认。 语音提示"用户编号+新用户注册成功",则注册成功;若听到错误提示音,则注册失败,请重新注册密码。 (密码位数必须大于等于6位,小于等于12位,输入相同密码两次)

- **备注:**1)注册成功:提示成功音,屏幕界面显示成功信息,指纹光圈亮绿色,语音提示"用户编号+新用 户注册成功";
  - 2) 注册失败:提示错误音,屏幕界面显示失败信息,指纹光圈亮红色;

3) 按 "\*" 键退出设置,按 "#" 键确认。

## 2.4.2 注册管理员

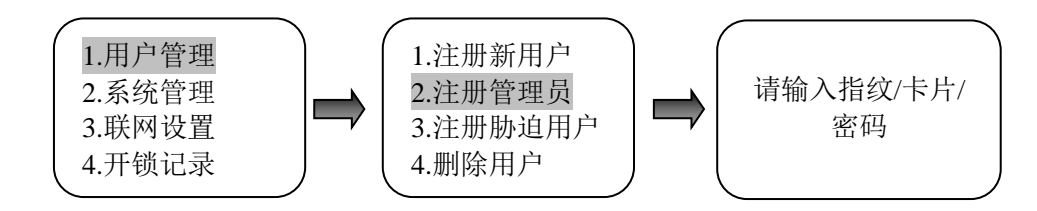

注册管理员同注册新用户的操作方法相同。

### 2.4.3 注册胁迫用户

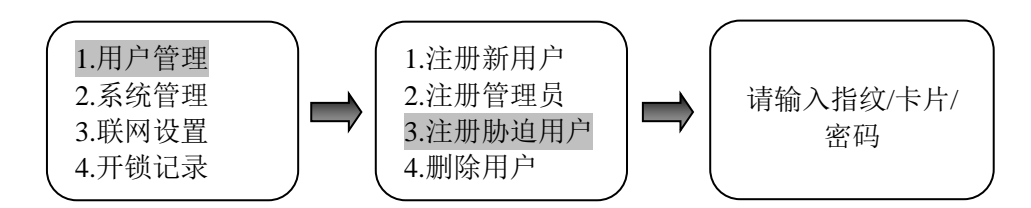

注册胁迫用户同注册新用户的操作方法相同。

#### 2.4.4 删除用户

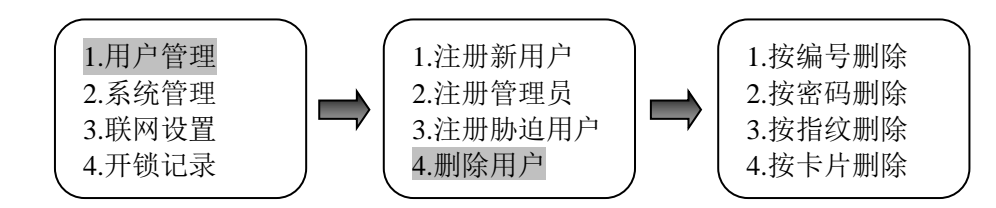

#### 2.4.4.1 按编号删除

选中"1.按编号删除"并按"#"键确认,语音提示"请输入编号、按#号键确认",输入需要删除的用 户编号,按"#"键确认。

- 1) 删除成功:提示成功音,指纹光圈亮绿色,语音提示"用户编号+指纹/密码/卡片+删除成功";
- 2) 删除失败:提示错误音,指纹光圈亮红色。语音提示"操作失败";

第8页

3) 用户不存在:提示错误音,指纹光圈亮红色。语音提示"用户不存在"。

2.4.4.2 按密码删除

选中"2.按密码删除"并按"#"键确认,语音提示"请输入密码、按#号键确认",输入需要删除的 密码,按"#"键确认。

1) 删除成功:提示成功音,指纹光圈亮绿色,语音提示"用户编号+密码+删除成功";

2) 删除失败:提示错误音,指纹光圈亮红色。语音提示"操作失败";

3) 密码不存在:提示错误音,指纹光圈亮红色。语音提示"密码不存在"。

2.4.4.3 按指纹删除

选中"3.按指纹删除"并按"#"键确认,语音提示"请输入指纹",按压手指输入需要删除的指纹。

1) 删除成功:提示成功音,指纹光圈亮绿色,语音提示"用户编号+指纹+删除成功";

2) 删除失败:提示错误音,指纹光圈亮红色。语音提示"操作失败";

3) 指纹不存在:提示错误音,指纹光圈亮红色。语音提示"指纹不存在"。

2.4.4.4 按卡号删除

选中"4.按卡号删除"并按"#"键确认,语音提示"请刷卡",将卡片放入卡片识别区域(键盘中心 区域)。

1) 删除成功:提示成功音,指纹光圈亮绿色,语音提示"用户编号+卡片+删除成功";

2) 删除失败:提示错误音,指纹光圈亮红色。语音提示"操作失败";

3) 卡片不存在:提示错误音,指纹光圈亮红色。语音提示"卡片不存在"。

## ● 2.5 系统管理

#### 2.5.1 防拆设置

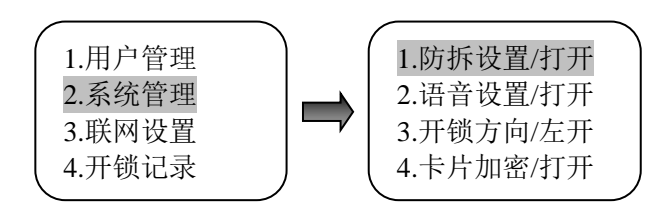

- 1) 防拆检测初始化为"打开"状态;
- 当前状态为"打开"时,选中"1.防拆设置/打开"并按"#"键确认,关闭防拆检测,语音提示"防 拆检测已解除";
- 当前状态为"关闭"时,选中"1.防拆设置/关闭"并按"#"键确认,打开防拆检测,语音提示"防 拆检测已启用";
- 4)恢复出厂设置后,防拆检测无效,首次注册管理员后生效。生效后可通过"防拆设置"启用或关闭
   (不建议关闭防拆报警);
- 5) 防拆报警状态下,验证指纹/卡片/密码成功后,关闭报警,或者重新上电关闭报警,报警后无操作
   30 秒后自动关闭报警。

#### 2.5.2 语音设置

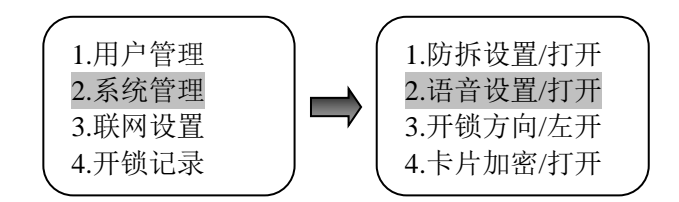

- 1) 语音设置初始化为"打开"状态;
- 当前状态为"打开"时,选中"2.语音设置/打开"并按"#"键确认,关闭语音,语音提示"静音 模式已启用";

- 当前状态为"关闭"时,选中"2.语音设置/关闭"并按"#"键确认,打开语音,语音提示"静音 模式已解除"。
- 2.5.3 开锁方向

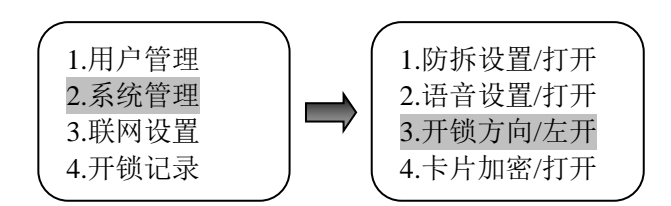

- 1) 开锁方向初始化为"左开"方向;
- 2) 当前为"左开"方向时,选中"3.开锁方向/左开"并按"#"键确认,设置为右开,语音提示"右 开";
- 3) 当前为"右开"方向时,选中"3.开锁方向/右开"并按"#"键确认,设置为左开,语音提示"左 开";
- 4) 用户首次安装使用时,需根据实际开门方向来设置开锁方向,左开门:开锁方向设置为"左开";
   右开门:开锁方向设置为"右开"。
- 2.5.4 卡片加密

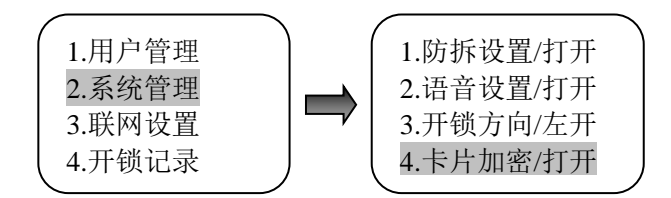

- 1) 卡片加密初始化为"打开"模式;
- 当前模式为"打开"时,选中"4.卡片加密/打开"并按"#"键确认,关闭卡片加密模式,指纹光 圈亮绿色,伴有成功提示音;
- 当前模式为"关闭"时,选中"4.卡片加密/关闭"并按"#"键确认,打开卡片加密模式,指纹光 圈亮绿色,伴有成功提示音;

 4) 备注:如果注册卡片时的加密模式为关闭,则该卡片验证时的加密模式也必须为关闭模式,否则无 法读卡验证通过。

2.5.5 时间设置

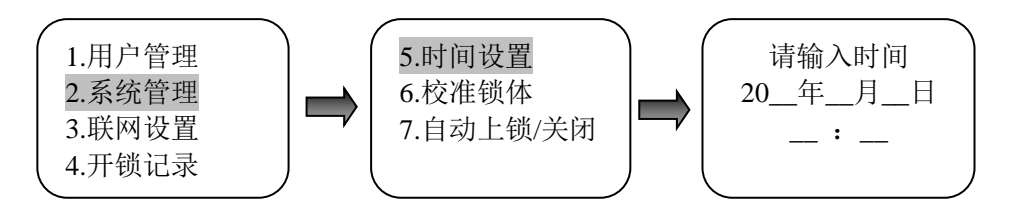

选中"5.时间设置",按"#"键进入时间设置界面,输入对应的日期及时间,并按"#"键确认完成时间 设置。在联网模式下,时间会自动同步。

2.5.6 校准锁体

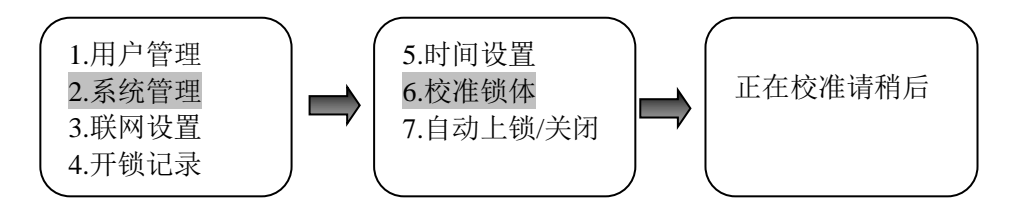

选中"6.校准锁体",按"#"键进入校准锁体等待界面,等待自动校准成功后,将播报成功提示音,

并界面提示"✔校准成功"。若校准失败,请重新操作。

2.5.7 自动上锁

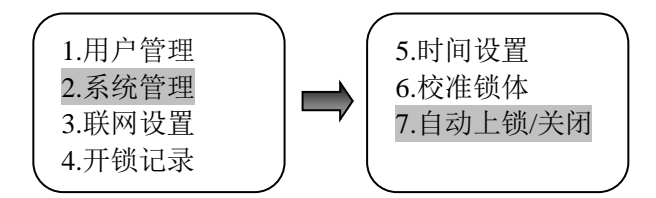

1) 自动上锁初始化为"关闭"模式;

2)当前模式为"打开"时,选择"7.自动上锁/打开"并按"#"键确认,关闭自动上锁模式,指纹光圈亮 绿色,伴有成功提示音;

3)当前模式为"关闭"时,选择"7.自动上锁/关闭"并按"#"键确认,打开自动上锁模式,指纹光圈亮 绿色,伴有成功提示音。

第12页

• 2.6 系统信息

待机模式下,键盘输入"#336699#"可查询系统信息:1软件版本为前板软件版本,2软件版本为后板软件版本。

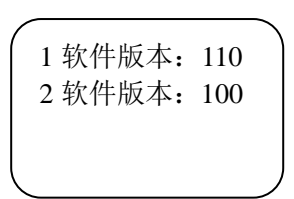

● 2.7 联网设置

2.7.1 天猫精灵智能音箱配网

1) 手机扫码下图二维码,下载安装天猫精灵 APP,并登录;

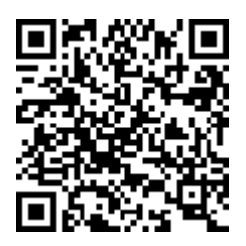

2) 连接智能音箱设备电源,指示灯亮起,系统自动开机;

3) 首次配网,设备开机将自动进入配网模式;如果重新配网,需要按下设备顶部静音键,直到出现语音提示,启动配网模式;

4) 手机连接到 wifi 网络,在 APP 的"我家"页面,点击"添加设备",根据 APP 引导完成设备 配网;

5) 配网成功, APP的"我家"页面将显示已连接的设备;

6) 配网失败,请按以上流程重新配网。

2.7.2 智能锁配网

- 1) 将智能音箱成功联网;
- 2) 首次配网或恢复出厂设置后,唤醒智能锁将自动进入配网模式,然后对智能音箱说:"天猫精灵,找队友(搜索设备)"。按语音提示完成智能锁配网;
- 3) 如果智能锁已配网,重新配网需要按如下菜单流程进入配网模式,然后对智能音箱说:"天猫

精灵,找队友(搜索设备)"。按语音提示完成智能锁配网;

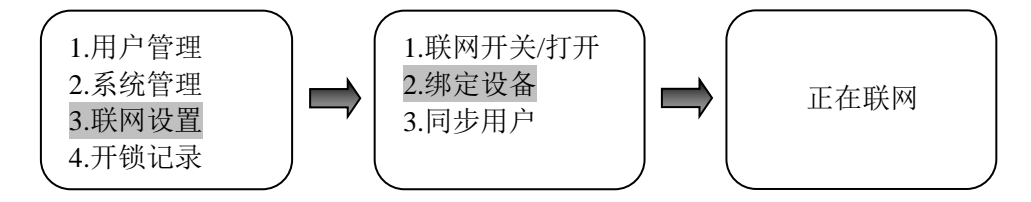

- 4) 联网成功:智能锁播报语音"联网成功",且指纹光圈亮绿色,在 APP 的"我家"页面显示 已连接的智能锁设备;
- 5) 联网失败,请按以上流程重新配网。

注:联网过程中需保持智能锁处于唤醒状态

2.7.3 联网开关

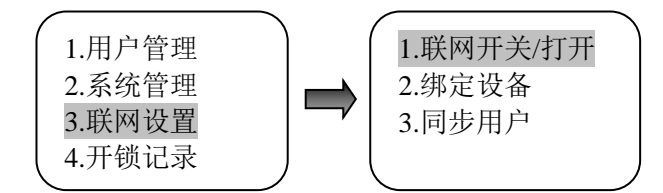

- 1) 联网开关初始化为"打开"状态;
- 当前状态为"打开"时,选中"1.联网开关/打开"并按"#"键确认,关闭联网功能,指纹光圈亮
   绿色,伴有成功提示音,语音提示"联网模式已解除";
- 当前状态为"关闭"时,选中"1.联网开关/关闭"并按"#"键确认,打开联网功能,指纹光圈亮
   绿色,伴有成功提示音,语音提示"联网模式已启用";

4) 需要联网时必须先打开联网开关。

2.7.4 同步用户

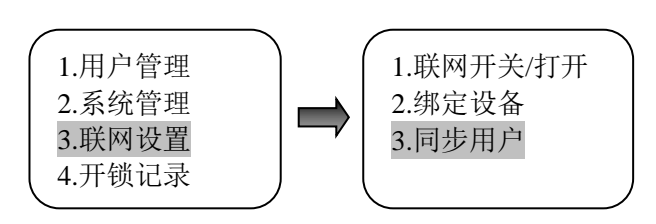

联网模式下,注册及删除的用户会自动同步到 APP 端;也可进入联网设置菜单选中"3.同步用户"并 按"#"键确认,将智能锁终端用户同步至 APP 端。

● 2.8APP 端添加钥匙及关联用户

## 2.8.1 APP 端添加钥匙

- 1) 打开天猫精灵 APP ;
- 2) 进入"我家"页面,点击已配网绑定的指纹锁设备图标,进入控制面板页面;

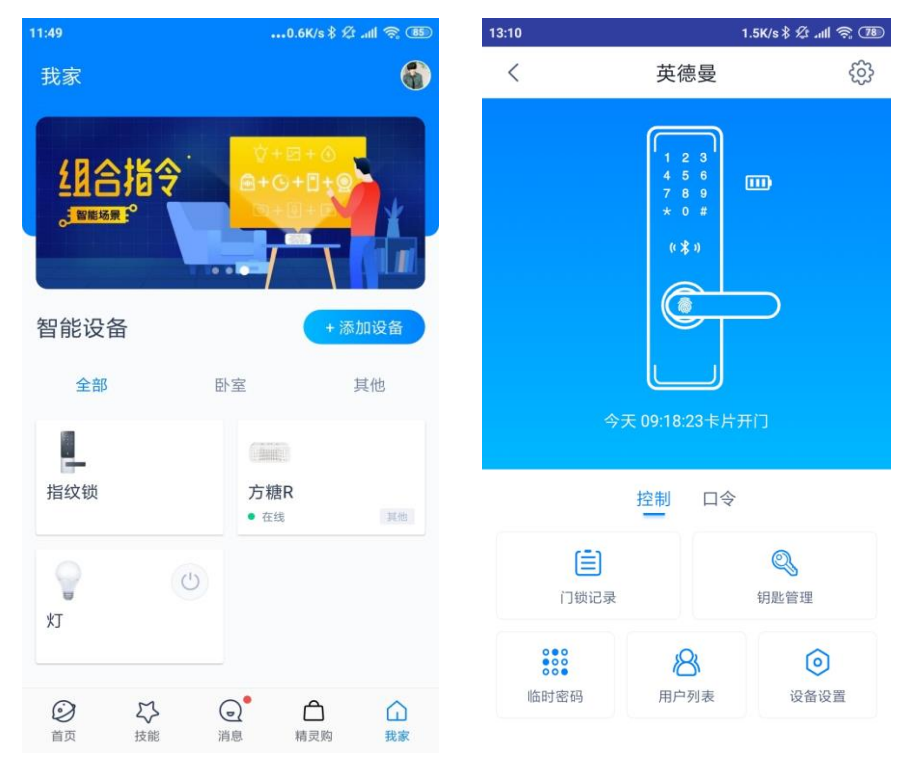

3) 点击"钥匙管理"图标进入钥匙管理页面,点击"添加钥匙"打开添加钥匙页面,添加钥匙可

以选择录入类型、钥匙类型及时间有效期;

| 15:25 | •••1.6K/s 🕏 🖉 aul | R 20   | 15:26                 |      | ••••1.4K/s | 11 🤶 🕦 |
|-------|-------------------|--------|-----------------------|------|------------|--------|
| < 钅   | 钥匙管理              |        | <                     |      | 添加钥匙       |        |
| 管理员钥匙 |                   | $\sim$ | 录入类                   | 型    |            |        |
| 密码1   | <u>©</u>          |        | 6                     | 指纹   |            | 0      |
|       |                   |        | ***                   | 密码   |            | 0      |
|       |                   |        | [C]                   | 卡片   |            | 0      |
|       |                   |        | 钥匙类                   | 型    |            |        |
|       |                   |        | Q                     | 普通钥匙 |            | 0      |
|       |                   |        | $\overline{\bigcirc}$ | 劫持钥匙 |            | 0      |
|       |                   |        | 时间有                   | 效期   |            |        |
|       |                   |        | 使用策                   | 時略   |            | 永久有效 〉 |
|       |                   |        |                       |      |            |        |
| ( )   | 添加钥匙              |        |                       |      | 确定         |        |

4) 时间有效期使用策略可以选择"永久有效"、"时间段策略"、"周循环策略";

| 13:18       |       | 2.0K/s ⁄ 🖽 🤶 🎟 |
|-------------|-------|----------------|
| <           | 添加钥匙  |                |
| 录入类型        |       |                |
| <i>谕</i> 指纹 |       | 0              |
| *** 密码      |       | 0              |
| に卡片         |       | 0              |
| 钥匙类型        |       |                |
| 🔎 普通        |       | 0              |
| ~           |       | 0              |
| 取消          | 时间有效期 | 确认             |
|             |       |                |
|             | 永久有效  |                |
|             | 时间段策略 | í              |
|             | 周循环策略 |                |

5) 录入类型、钥匙类型及时间有效期设置完成后,点击"确定",弹出"管理员密码验证"弹窗, 输入首次添加的管理员密码点击"确定",进入"唤醒门锁"页面。备注:首次使用或恢复出厂设置 后没有管理员,需要根据首次添加管理员的方法(见 2.2 章节)添加一个密码管理员,用于 APP 对智 能锁进行操作时的安全验证;

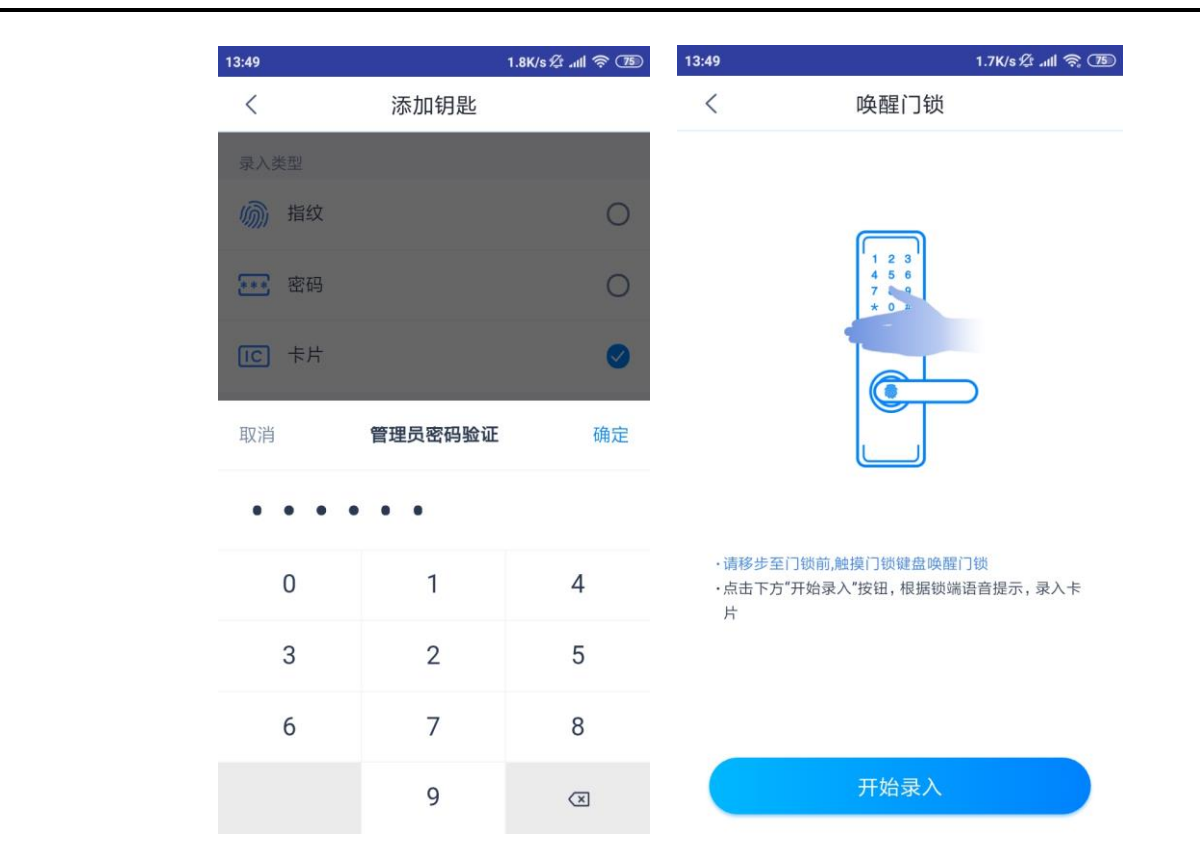

6) 根据页面提示,触摸键盘唤醒门锁,点击"开始录入",根据页面及智能锁语音提示进行注册

用户操作;

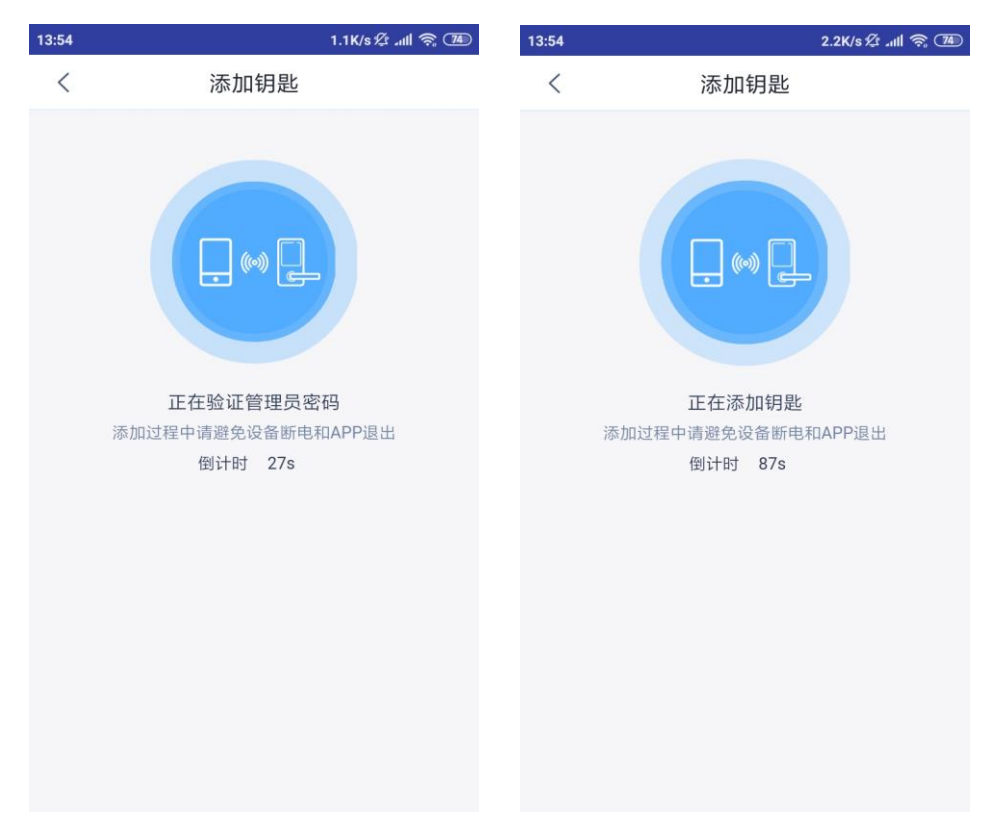

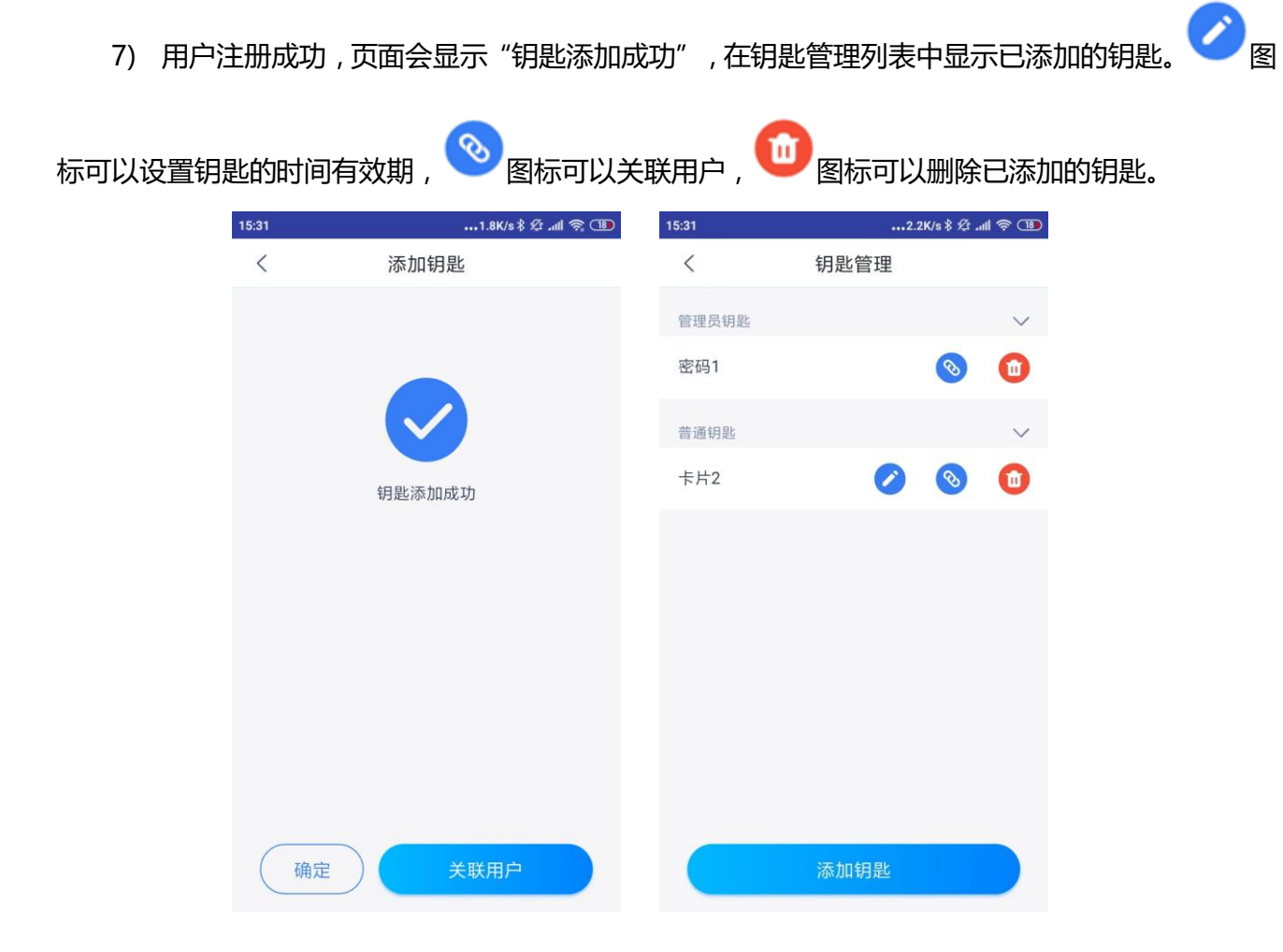

## 2.8.2APP 端关联用户

1) 添加用户:在 APP 端,进入智能锁的控制面板页面,点击"用户列表"图标,进入用户列表 页面;点击"添加用户",进入添加用户页面添加需要的用户;

| 15:37              | 1.4K/s \$ \$ # .ul | l ବ୍ଲି 🍱 15:37 | 1.   | 3K/s \$ 🕫11 |
|--------------------|--------------------|----------------|------|-------------|
| <                  | 用户列表               | <              | 添加用户 |             |
| <b>jason</b><br>弟弟 |                    | * 昵称           |      |             |
|                    |                    | *TA与您的         | 关系   | 女未女         |
|                    |                    |                |      |             |
|                    |                    |                |      |             |
|                    |                    |                |      |             |
|                    |                    |                |      |             |
|                    |                    |                |      |             |
|                    |                    |                |      |             |
|                    |                    |                |      |             |
|                    |                    |                |      |             |
|                    | 添加用户               |                | 确定   |             |

2) 关联用户: 联网模式下, 门锁注册及删除的用户会自动同步到 APP 端, 用户信息显示在"钥

匙管理"页面。进入"钥匙管理"页面,点击要关联钥匙的 <sup>●</sup>图标,选择要关联的用户,点击"确定"关联用户。已关联的钥匙开锁时,门锁记录会显示关联的用户名;同时智能音箱会语音播报"主人,xx回来了";

| 5:38    | •••1.5K/ | s \$ 12ll 🥱 💷 |
|---------|----------|---------------|
| <       | 关联用户     |               |
| jason   |          | 0             |
| 英子      |          | $\bigcirc$    |
|         |          |               |
|         |          |               |
|         |          |               |
|         |          |               |
|         |          |               |
|         |          |               |
|         |          |               |
|         |          |               |
| ( Statu | 确定       |               |

3) 删除关联用户:点击"我家"页面右上角的用户图标,进入"个人中心"选择"声纹管理",

点击要删除的用户声纹,进入页面并点击"删除",删除用户声纹即可删除关联的用户。

| 14:43                                           |                                          | 3.5K/s ⋬ ₊ııll 奈 7⊉               | 14:44         |                           | 1.1K/s 🕸။ 🥱 ᡝ |
|-------------------------------------------------|------------------------------------------|-----------------------------------|---------------|---------------------------|---------------|
| <                                               | 声纹管理                                     | 设置                                | <             | "你好,英子                    | ."            |
| iocon <sup>t/13</sup>                           | 主府 五                                     |                                   | 昵称            |                           | 英子 >          |
| Jasonita                                        |                                          |                                   | 声纹识别          | IJ                        |               |
| 英子的声                                            | ī纹 开                                     | 启声纹支付                             | 无             | 方糖 系列<br><sup>声纹支付●</sup> | 开启声纹          |
| 添加个人<br>添加完成后,<br>份,享受语言                        | 、 <b>声纹</b><br>,天猫精灵可识别出你的<br>皆购物时使用声纹付款 | 94A9 🕂                            | 无             | 方糖R 系列<br>声纹支付●           | 开启声纹          |
| 需开启声结                                           | 文支付,才可体验免密码语                             | 音音购物                              | 在不同的。<br>更佳的声 | 殳备中开启声纹识别能力,让5<br>文体验     | 天猫精灵更了解你,获得   |
| 1.声纹支付请确<br>物支付<br>2.声纹支付请尽<br>3.可在安全设置<br>双重认证 | 保您个人使用支付功能<br>量保证在安静环境下进行<br>中提升声纹支付的安全部 | ,避免他人进行声纹购<br>行支付<br>等级 , 开通手机验证码 |               | 删除                        |               |
|                                                 |                                          |                                   |               |                           |               |

## 2.9 设置临时密码

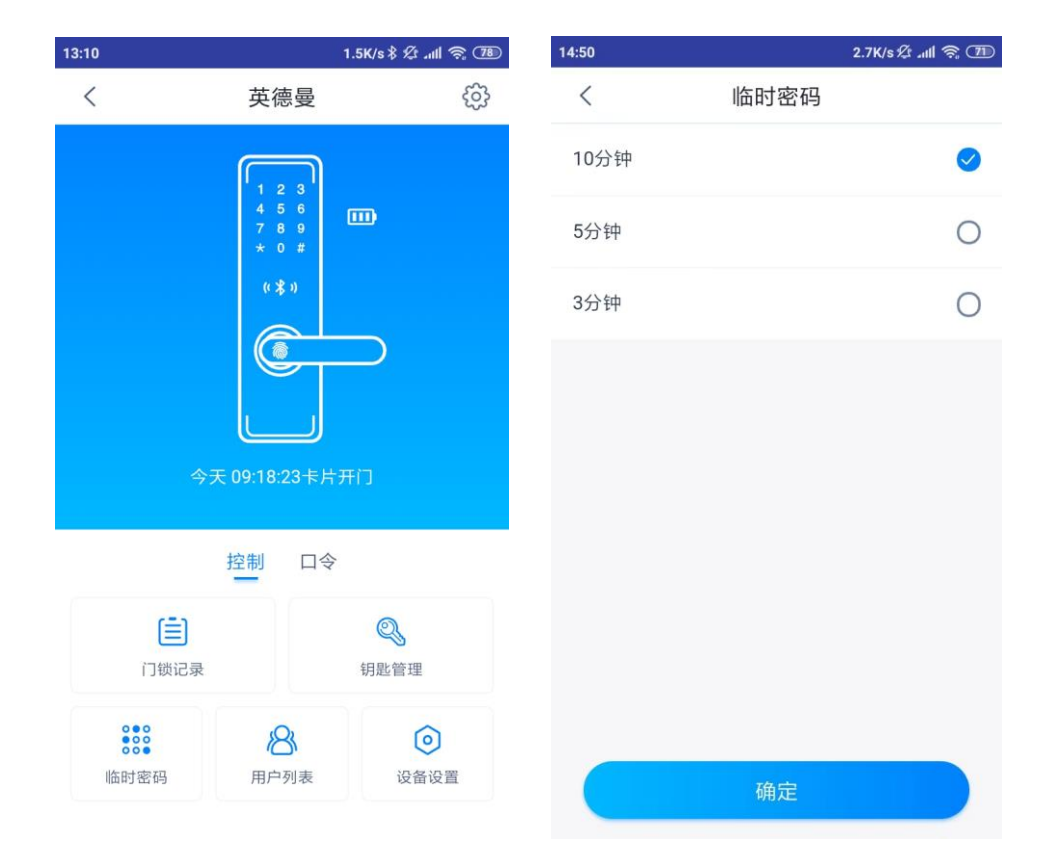

1) 在 APP 端, 进入智能锁的控制面板页面, 点击"临时密码"图标, 选择临时密码的有效时间;

输入首次添加的管理员密码,点击"确定"进入"唤醒门锁"页面,触摸键盘唤醒门锁并点击
 "我已唤醒"进行管理员安全认证;

| 1.8K/s 🖇 🖉 💵 🛜 💷 | 15:42    | 🕕 🖗 🕪 🛠             | •••2.5K/s | 15:41 |
|------------------|----------|---------------------|-----------|-------|
| 唤醒门锁             | <        |                     | 临时密码      | <     |
|                  |          | 0                   |           | 10分钟  |
|                  |          | 0                   |           | 5分钟   |
| * 0<br>* 0       |          | 0                   |           | 3分钟   |
|                  |          |                     |           |       |
|                  |          | 确定                  | 管理员密码验证   | 取消    |
|                  |          |                     | • •       | • • • |
| 确认访客已到门锁前,并将唤醒门锁 | ·为了安全,请研 | 4                   | 3         | 1     |
|                  |          | 6                   | 0         | 2     |
|                  |          | 9                   | 8         | 7     |
| 我已唤醒             |          | $\langle X \rangle$ | 5         |       |

3) 管理员认证通过,成功下发临时密码。临时密码有效时间内,仅能使用一次,并且其它任意开

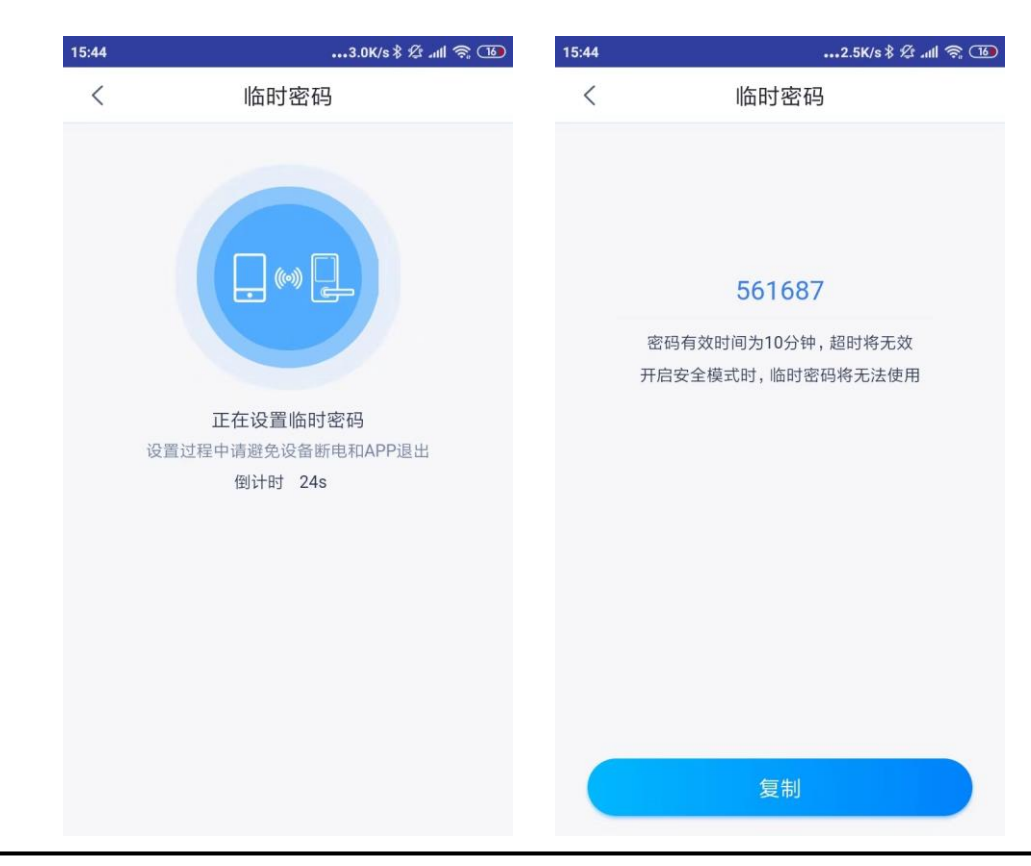

锁方式验证通过后,临时密码失效。

## ● 2.10 设备设置

1) 在 APP 端, 进入智能锁的控制面板页面, 点击"设备设置"图标, 进入设备设置页面;

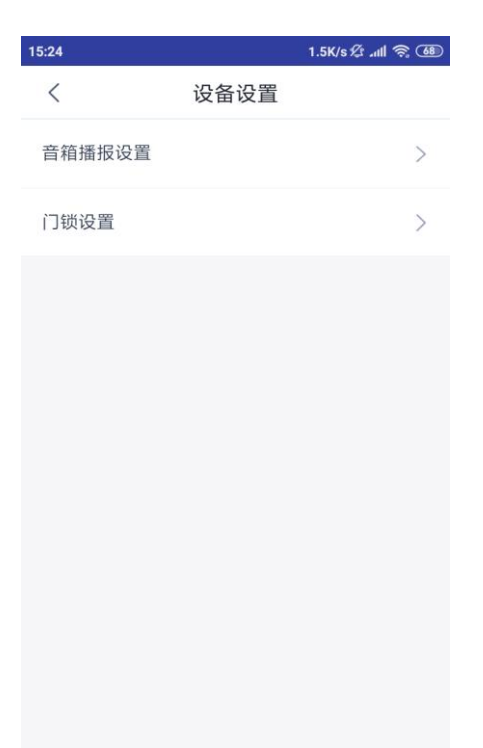

2) 音箱播报设置:开启后,按门铃时天猫精灵智能音箱会播报"主人,有客人来了",开锁及电量低时也会有语音播报;

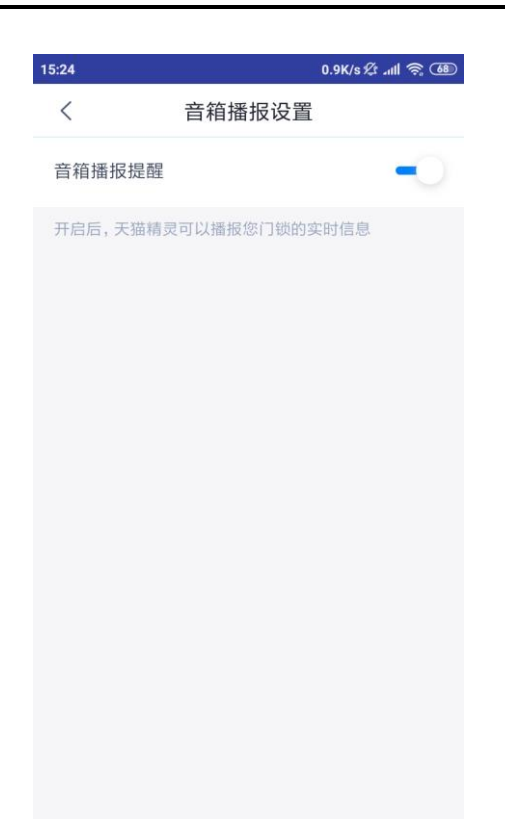

3) 门锁设置:"语言选择"可以选择中文或英文;"音量设置"用来打开或关闭门锁的语音;"布防设置"和"安全模式"为预留功能,目前此锁不支持这两项设置。其它设置可以在智能锁系统管理菜单中设置。

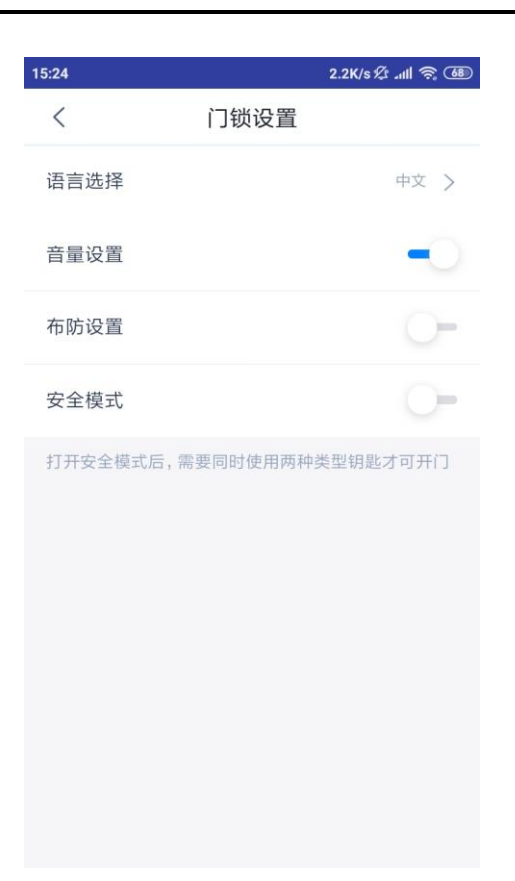

• 2.11 用户模式

联网模式下,指纹、卡片、密码用户开锁记录将实时推送到天猫精灵 APP。

- 2.11.1 指纹开锁
  - 1) 将已注册指纹的手指按压指纹头验证通过,语音提示"已开锁",即可推/拉把手开门;
  - 2) 如果验证失败,提示验证错误提示音。
- 2.11.2 密码开锁
  - 1) 输入已注册的用户密码,按"#"键验证通过,语音提示"已开锁",即可推/拉把手开门;
  - 2) 如果验证失败,提示验证错误提示音;
  - 3) 输入密码时可以在正确密码序列的前后增加虚位密码,防止密码被偷窥。
- 2.11.3 卡片开锁
  - 1) 将已注册的用户卡片靠近键盘中心的读卡区域验证通过,语音提示"已开锁",即可推/拉把手开

门;

- 2) 如果验证失败,提示验证错误提示音。
- 2.12 机械钥匙

机械钥匙为室外应急开关锁方式,拨开前把手盖,将对应的机械钥匙插入钥匙孔并旋转钥匙即可开关锁。

• 2.13 滑动开关锁

室内手动开关锁采用滑动触摸方式,滑动方向根据智能锁安装后的实际情况来定,锁舌缩回的方向对 应滑动开锁方向,锁舌伸出的方向对应滑动上锁方向。

• 2.14 应急旋钮

应急旋钮为室内机械应急开关锁方式,按下并旋转机械旋钮即可开关锁。

• 2.15 反锁旋钮

室内反锁旋钮成功反锁后,将不能开门。

• 2.16 虚位密码

虚位密码是指在输入密码时,可以刻意输入无关数字来增加密码位数,防止被窥视。例如:密码设置为 123456,开锁时可以输入 1688123456886,按 "#"确认之后依然可以开锁,只要输入的数字序列中 出现了正确的密码序列就可以开锁。虚伪密码位数最大 20 位。

- 2.17 门锁记录
  - 1) 智能锁自动保存最近 600 条开锁记录;
  - 进入智能锁主菜单,选中"开锁记录"按"#"键进入开锁记录查询界面,按"2"、"8"键上下 翻看开锁记录信息;

- 3) 联网模式下,门锁的状态、开锁信息及报警信息将实时推送至天猫精灵 APP,在 APP 端智能锁控制面板页面点击"门锁记录"图标进入门锁记录页面,即可查询门锁记录。
- 2.18 冻结功能
  - 当指纹、密码或卡片用户连续试开失败超过 5 次,此开锁方式将被冻结 3 分钟,在 3 分钟内不能 使用此方式开锁;
  - 2) 其它任意一种开锁方式验证成功后,冻结将被解除。
- 2.19 安全报警

联网模式下, APP 端智能锁控制面板页面的主背景色在没有报警时是蓝色, 有报警时变为红色, 查看后恢复为蓝色。

2.19.1 防拆报警

当智能锁被暴力撬动强拆时会触发防拆报警,报警声持续30秒(任意一种开锁方式验证成功后,报警 声将被解除)。在联网模式下,实时推送防拆报警信息至天猫精灵 APP。可在系统管理菜单中设置开启/ 关闭防拆检测功能。

| 15:01              |                                           | 2.3K/s 🕸 📶 🥱 70 |  |  |  |  |
|--------------------|-------------------------------------------|-----------------|--|--|--|--|
| <                  | 英德曼                                       | ැබු             |  |  |  |  |
|                    | 1 2 3<br>4 5 6<br>7 8 9<br>* 0 #<br>((書)) |                 |  |  |  |  |
|                    | ■ ■ ■<br>门锁开启                             |                 |  |  |  |  |
|                    |                                           |                 |  |  |  |  |
|                    | 今天 15:00:56防撬排                            | 受警              |  |  |  |  |
|                    | 控制口令                                      |                 |  |  |  |  |
| 日前                 | <b>〕</b><br>记录                            | ③ 钥匙管理          |  |  |  |  |
| ●●●<br>●●●<br>临时密码 | 日中列表                                      | 设备设置            |  |  |  |  |

# 2.19.2 禁试报警

当指纹、密码或卡片用户连续试开失败超过 5 次,此开锁方式将被冻结 3 分钟(其它任意一种开锁方式验证成功后,冻结将被解除)。在联网模式下,实时推送禁试报警信息至天猫精灵 APP。

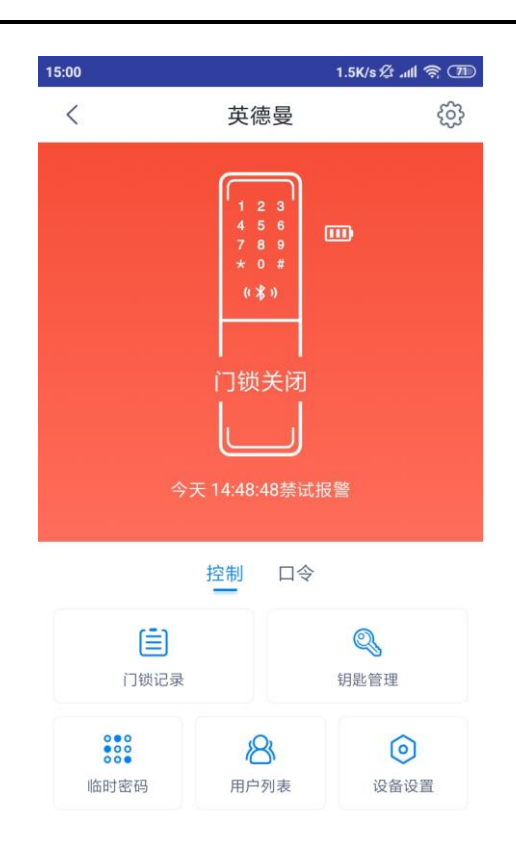

## 2.19.3 低电量报警

智能锁电池电量下降到 20%时,用户开锁验证成功,会提示低电量报警信息,语音播报"电池电量低, 请更换电池"。在联网模式下,实时推送低电量报警信息至天猫精灵 APP,天猫精灵智能音箱播报"主人, 您的智能门锁电量过低,请及时更换电池哦"。

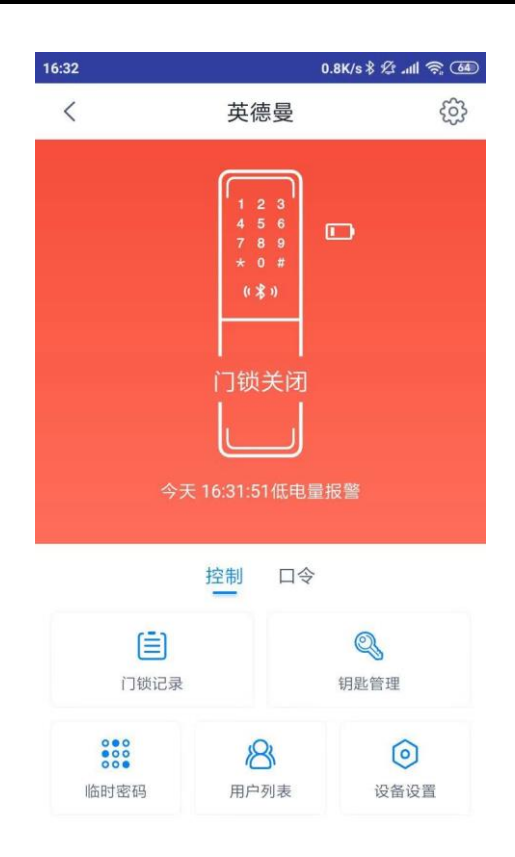

2.19.4 胁迫报警

当用户被劫持时,使用已注册的胁迫用户(指纹、密码、卡片)验证开锁,在联网模式下,实时推送 胁迫报警信息至天猫精灵 APP。

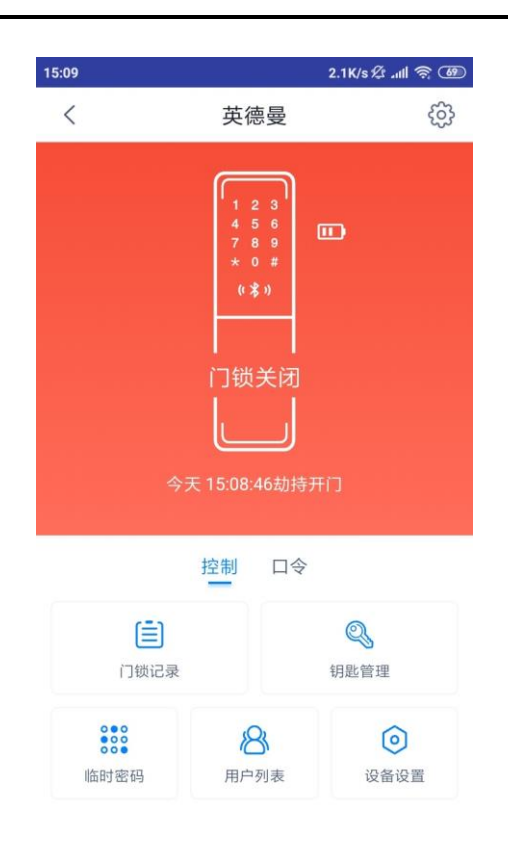

- 2.20 恢复出厂设置
  - 同时长按设置按键边上两个键 3 秒,听到语音播报"恢复出厂设置+确认请按#号键、退出请按\*
     号键"后松开按键;
  - 2) 确认恢复出厂设置,按前面板"#"号键;
  - 3) 取消本次操作,按前面板 "\*"号键;
  - 4) 语音播报"出厂设置恢复成功"表示系统已恢复出厂设置,将删除所有用户和管理员及开门记录、
     恢复默认开门密码"123456"、恢复默认的参数设置;
  - 5) 恢复出厂设置,将重置智能锁联网信息,请重新配网。

3.注意事项及问题处理方法

1) 门锁出厂默认开门密码为"123456",安装后请及时注册管理员,注册管理员后默认密码失效;

2) 门锁支持最少6位、最高12位数字密码,以及总数不超过20位的虚位密码;

3) 使用卡片时,卡片应靠近键盘中心刷卡区域;

4) 按压手指时,手指要充分接触指纹采集区并停留1秒。请保持指纹采集区的洁净,当手指有较多的汗液或者污渍时,会影响指纹正常识别的准确率;

5) 当提示电池低电量报警信息时,请及时取下电池充电,以免影响正常使用;

6) 变更联网信息、变更绑定的天猫精灵账户或者 APP 端删除了绑定的智能锁设备,都可以通过重新 配网添加绑定设备;

7) 设备工作异常情况下请按下复位键重启设备;

8) 在没有携带机械钥匙的情况下,又遇到电池电量低导致无法从门外开锁时,可以找到前面板底部的 USB 应急电源接口,接入移动电源应急供电开锁;

9) 当电子功能出现异常无法开锁时,可使用机械钥匙应急开锁;(建议用户随身携带备用机械钥匙)

10) 用户首次安装使用时,请先进人菜单设置开锁方向,并完成锁体校准。